## PIXMA MG7770 WIFI-Direct功能操作

- 1. 確保本機已開啟
- 2. 點選主頁螢幕右上方的圖示。

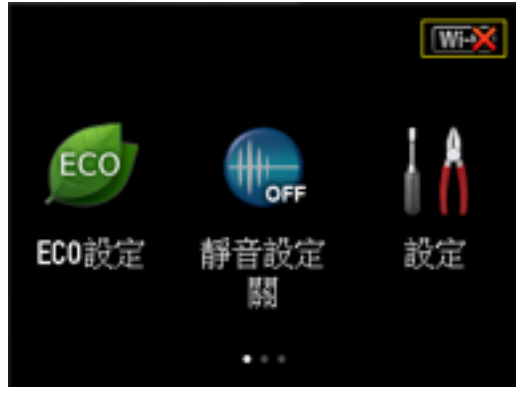

範例:啟用無線LAN連接時: 顯示變更LAN(Change LAN)螢幕。

3. 點選啟用直接連接。(Activate direct connect.)。

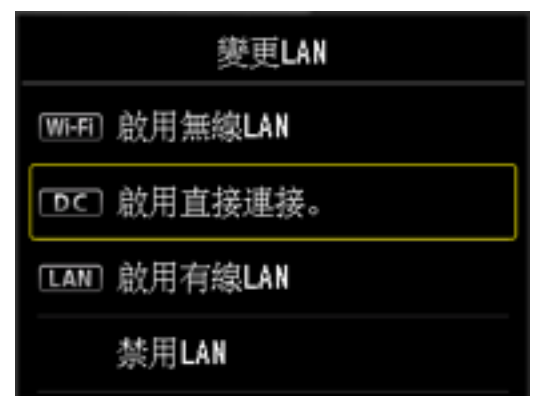

4. 點選是(Yes)。

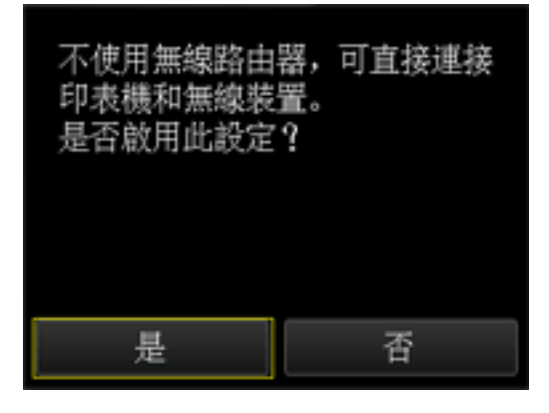

5. 點選**OK**。

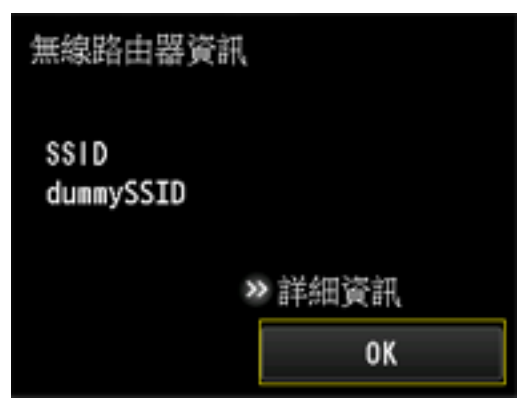

- 6. 在支援WiFi-Direct功能的Android流動裝置上選擇設定 > WiFi > WiFi-Direct, 選 擇配對裝置 XXXXX-MG7700series
- 7. 點選是(Yes)。

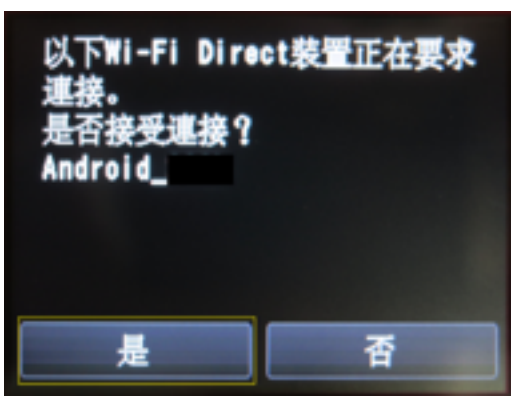

8. 成功配對連接後,可使用Canon Print Inkjet/SELPHY、Canon Print Service 與 Morpria打印及掃描

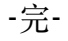